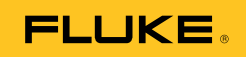

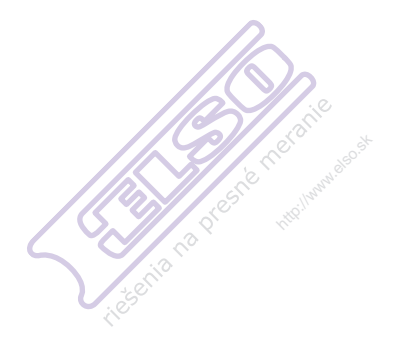

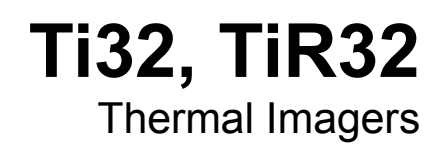

Uživatelská příručka

riešenia na presné meranie<sup>TM</sup>

Elso Philips Service; tel: +421 32 6582410 email: elso@elso.sk; web: www.elso.sk

PN 3433221 (Czech) July 2009 © 2009 Fluke Corporation. All rights reserved. Printed in USA. Specifications are subject to change without notice. All product names are trademarks of their respective companies. Software for this product is based in part on the work of the Independent JPEG Group.

#### OMEZENÁ ZÁRUKA A OMEZENÍ ZODPOVĚDNOSTI

Firma Fluke garantuje, že každý její výrobek je prost vad materiálu a zpracování při normálním použití a servisu. Záruční doba je dva roky a začíná datem expedice. Díly, opravy produktů a servis jsou garantovány 90 dní. Tato záruka se vztahuje pouze na původního kupujícího nebo koncového uživatele jako zákazníka autorizovaného prodejce výrobků firmy Fluke a nevztahuje se na pojistky, jednorázové baterie ani jakýkoliv produkt, který podle názoru firmy Fluke byl použit nesprávným způsobem, pozměněn, zanedbán, znečíštěn nebo poškozen v důsledku nehody nebo nestandardních podmínek při provozu čí manipulaci. Firma Fluke garantuje, že software bude v podstatě fungovat v souladu s funkčnímí specifikacemí po dobu 90 dnů a že byl správně nahrán na nepoškozené médium. Společnost Fluke neručí za to, že software bude bezporuchový a že bude fungovat bez přerušení.

Autorizovaní prodejci výrobků firmy Fluke mohou tuto záruku rozšířit na nové a nepoužité produkty pro koncové uživatele, ale nemají oprávnění poskytnout větší nebo odlišnou záruku jménem firmy Fluke. Záruční podpora se poskytuje, pouze pokud je produkt zakoupen v autorizované prodejně firmy Fluke anebo kupující zaplatil příslušnou mezinárodní cenu. Firma Fluke si vyhrazuje právo fakturovat kupujícímu náklady na dovezení dílů pro opravu nebo výměnu, pokud je produkt předložen k opravě v jiné zemi, než kde byl zakoupen.

Povinnosti firmy Fluke vyplývající z této záruky jsou omezeny, podle uvážení firmy Fluke, na vrácení nákupní ceny, opravu zdarma nebo výměnu vadného produktu vráceného autorizovanému servisu firmy Fluke v záruční době.

Nárokujete-li záruční opravu, obraťte se na nejbližší autorizované servisní středisko firmy Fluke pro informace o oprávnění k vrácení, potom do servisního střediska zašlete produkt s popisem potíží, s předplaceným poštovným a pojištěním (vyplaceně na palubu v místě určení). Firma Fluke nepřebírá riziko za poškození při dopravě. Po záruční opravě bude produkt vrácen kupujícímu, dopravné předplaceno (vyplaceně na palubu v místě určení). Pokud firma Fluke rozhodne, že porucha byla způsobena zanedbáním, špatným použitím, znečištěním, úpravou, nehodou nebo nestandardními podmínkami při provozu či manipulaci, včetně přepětí v důsledku použití napájecí sítě s jinými vlastnostmi, než je specifikováno, nebo normálním opotřebením mechanických komponent, firma Fluke před zahájením opravy sdělí odhad nákladů na opravu a vyžádá si souhlas. Po opravě bude produkt vrácen kupujícímu, dopravné předplaceno a kupujícímu bude účtována oprava a náklady na zpáteční dopravu (vyplaceně na palubu v místě expedice).

TATO ZÁRUKA JE JEDINÝM A VÝHRADNÍM NÁROKEM KUPUJÍCÍHO A NAHRAZUJE VŠECHNY OSTATNÍ ZÁRUKY, VÝSLOVNÉ NEBO IMPLICITNÍ, VČETNĚ, ALE NIKOLI VÝHRADNĚ, IMPLICITNÍCH ZÁRUK OBCHODOVATELNOSTI NEBO VHODNOSTI PRO URČITÝ ÚČEL. FIRMA FLUKE NEODPOVÍDÁ ZA ŽÁDNÉ ZVLÁŠTNÍ, NEPŘÍMÉ, NÁHODNÉ NEBO NÁSLEDNÉ ŠKODY NEBO ZTRÁTY, VČETNĚ ZTRÁTY DAT, VZNIKLÉ Z JAKÉKOLIV PŘÍČINY NEBO PŘEDPOKLADU.

Jelikož některé země nebo státy neumožňují omezení podmínek implicitní záruky ani vyloučení či omezení u náhodných nebo následných škod, omezení a vyloučení této záruky se nemusí vztahovat na všechny kupující. Je-li kterékoliv ustanovení této záruky shledáno neplatným nebo nevynutitelným soudem nebo jinou rozhodovací autoritou příslušné jurisdikce, není tím dotčena platnost nebo vynutitelnost jakéhokoliv jiného ustanovení.

> Fluke Corporation P.O. Box 9090 Everett, WA 98206-9090 U.S.A.

Fluke Europe B.V. P.O. Box 1186 5602 BD Eindhoven Holandsko

11/99

Pro registraci produktu on-line navštivte stránku http://register.fluke.com.

# Obsah

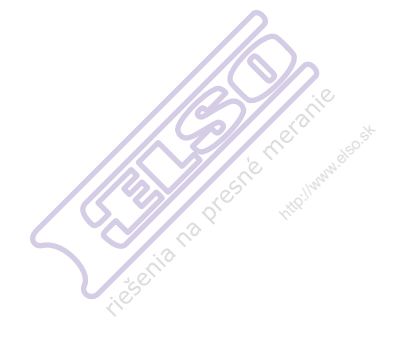

#### Nadpis

#### Strana

| Úvod                                                      | 1  |
|-----------------------------------------------------------|----|
| U V U u                                                   | 1  |
| Jak kontaktovat společnost Fluke                          | 2  |
| Bezpečnostní pokyny                                       | 2  |
| Vybalení kamery                                           | 3  |
| Nabíjení baterie                                          | 4  |
| Nabíjecí základna pro dvě baterie                         | 4  |
| Zdířka pro napájecí adaptér na kameře                     | 5  |
| Volitelná 12V nabíječka do auta                           | 5  |
| Zapnutí a vypnutí kamery                                  | 5  |
| Vlastnosti a ovládací prvky                               | 6  |
| Práce s nabídkou                                          | 7  |
| Odchod z nabídky / reálný obraz                           | 8  |
| Základní nastavení uživatelských předvoleb                | 8  |
| Změna zobrazovaného jazyka                                | 8  |
| Nastavení data                                            | 9  |
| Nastavení času                                            | 9  |
| Změna jednotky teploty                                    | 10 |
| Nastavení formátu souborů                                 | 10 |
| Nastavení podsvícení                                      | 11 |
| Konfigurace zobrazení informací na displeji               | 12 |
| Instalace a použití volitelného objektivu (teleobjektiv a |    |
| širokoúhlý objektiv)                                      | 13 |
| Zaostření a pořízení snímku                               | 16 |
| Ukládání dat kamery                                       | 16 |
| Nastavení termosnímku                                     | 17 |
| Výběr standardní palety                                   | 17 |
| Výběr palety Ultra Contrast™                              | 18 |
| Nastavení rozsahu                                         | 18 |
| Přepínání mezi automatickým a ručním nastavením           |    |
| rozsahu                                                   | 19 |
| Rychlá automatická změna měřítka                          | 19 |
| Nastavení úrovně (ručně)                                  | 19 |

| Nastavení rozpětí teplot (ručně)               | 20 |
|------------------------------------------------|----|
| Nastavení funkce IR-Fusion a obraz v obraze    | 21 |
| Prohlížení a mazání uložených snímků           | 21 |
| Přidávání hlasových komentářů k uloženým datům | 22 |
| Poslech hlasových komentářů                    | 23 |
| Povolení/zákaz bodových indikátorů             | 23 |
| Zajištění přesných měření teploty              | 23 |
| Nastavení intenzity vyzařování                 | 24 |
| Nastavení odražené teploty pozadí              | 25 |
| Nastavení korekce prostupu                     | 25 |
| Nastavení alarmů při detekci určité teploty    | 26 |
| Alarm při detekci vysoké teploty (Ti32)        | 26 |
| Alarm při detekci rosného bodu (TiR32)         | 27 |
| Software SmartView                             | 27 |
| Výměna paměťové karty SD                       | 27 |
| Údržba                                         | 28 |
| Čištění kamery                                 | 28 |
| Čištění infračerveného objektivu               | 28 |
| Péče o baterii                                 | 29 |
| Všeobecné specifikace                          | 30 |
| Podrobné specifikace                           | 31 |
| -                                              |    |

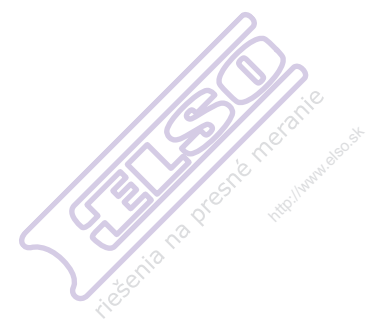

# Seznam tabulek

| Tabulk | a Nadpis                    | Strana |
|--------|-----------------------------|--------|
| 1.     | Symboly                     | 3      |
| 2.     | Příslušenství               | 4      |
| 3.     | Vlastnosti a ovládací prvky | 6      |

# Seznam obrázků

| Obráz    | ek Nadpis                                                                | Strana       |
|----------|--------------------------------------------------------------------------|--------------|
| 1.<br>2. | Nasazení a demontáž volitelného objektivu<br>Nastavení rozsahu a rozpětí | . 14<br>. 20 |
| 3.       | Vložení paměťové karty SD                                                | . 28         |

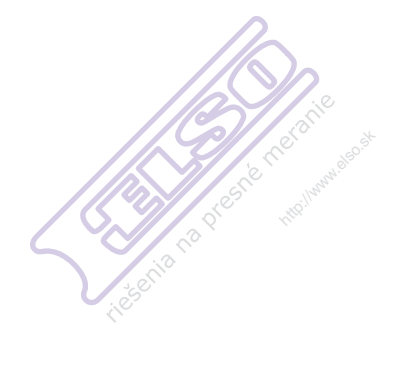

# Úvod

Termovizní kamery Fluke Ti32 a TiR32 (dále jen Kamera) jsou ruční termovizní kamery sloužící k preventivní a preditkivní údržbě, řešení potíží se zařízeními, kontrole oprav, inspekci budov, restaurátorským a rekonstrukčním pracem, energetickým auditům a pro účely implementace ochrany proti klimatickým vlivům. Kamera Ti32 je optimalizována pro údržbu průmyslových a komerčních zařízení a kamera TiR32 je optimalizována pro inspekce plášťů budov a pro diagnostiku budov. Obě kamery obsahují vysoce výkonné snímací čipy FPA (Focal-Plane Array) s rozlišením 320 x 240 bodů a zobrazují tepelné a optické snímky na displeji s rozlišením 640 x 480 bodů.

Přístroj Ti32 dokáže měřit teplotu v rozsahu -20 °C až +600 °C, přístroj TiR32 dokáže měřit teplotu v rozsahu -20 °C až +150 °C. Tepelný snímek lze zobrazit pomocí libovolné z velkého počtu standardních palet barev nebo pomocí palet barev s Ultra Contrast<sup>™</sup>.

Obě kamery disponují technologií IR-Fusion<sup>®</sup>, která je k dispozici pouze u přístrojů společnosti Fluke a umožňuje s každým infračerveným snímkem zobrazit, prolnout a uložit optický snímek s rozlišením 640 x 480 bodů. Tepelné i optické snímky lze zobrazit současně jako plně tepelný snímek nebo jako obraz v obraze (PIP) v různých režimech prolnutí.

Tepelné a optické snímky se zobrazují na LCD displeji kamery a lze je uložit na vyměnitelnou paměťovou kartu SD. Přenos snímků do počítače se provádí tak, že příslušnou paměťovou kartu SD vyjmete z kamery a připojíte ji k počítači pomocí přiložené čtečky karet USB, která podporuje více formátů paměťových karet. Pro analýzu snímků a tvorbu zpráv z uložených snímků slouží přiložený software SmartView<sup>®</sup>.

Napájení kamery je zajišťováno prostřednictvím jedné ze dvou přiložených nabíjecích lithium-iontových baterií s možností záměny pole a s inteligentním řízením. Každá baterie umožňuje nepřetržitý provoz po dobu více než 4 hodin.

Navíc k výše zmíněným funkcím nabízí přístroje Ti32 a TiR32 možnost zvukového záznamu pro přidávání komentářů k uloženým snímkům, korekci intenzity vyzařování, kompenzaci odražené teploty pozadí, korekci prostupu a mnoho dalších užitečných a snadno použitelných funkcí.

# Jak kontaktovat společnost Fluke

Chcete-li kontaktovat společnost Fluke, zavolejte na jedno z níže uvedených telefonních čísel:

- USA: 1-800-760-4523
- Kanada: 1-800-36-FLUKE (1-800-363-5853)
- Evropa: +31 402-675-200
- Japonsko: +81-3-3434-0181
- Singapur: +65-738-5655
- Kdekoliv na světě: +1-425-446-5500

Nebo navštivte internetovou stránku Fluke www.fluke.com.

Pro registraci výrobku navštivte webovou stránku http://register.fluke.com.

Chcete-li zobrazit, vytisknout nebo stáhnout nejnovější dodatek k příručce, navštivte webovou stránku <u>http://us.fluke.com/usen/support/manuals</u>.

# Bezpečnostní pokyny

Kameru používejte výhradně podle pokynů v této příručce. Seznam symbolů použitých na kameře a v této příručce je uveden v tabulce 1.

Výstraha označuje nebezpečné podmínky a činnosti, které by mohly způsobit úraz nebo smrt osob.

**Upozornění** označuje situace a činnosti, které by mohly vést k poškození kamery nebo způsobit trvalou ztrátu dat.

### \land Výstraha

Aby se zabránilo riziku popálení, mějte na paměti, že měření u vysoce odrazivých předmětů ukazuje nižší teplotu, než je skutečná. Další informace jsou uvedeny v kapitole o intenzitě vyzařování níže v této příručce.

Nepoužívejte přístroj jiným způsobem, než je popsáno v této příručce. V opačném případě by mohlo dojít k narušení ochrany přístroje.

Aby nedošlo k úrazu výbuchem, poleptáním nebo popálením, postupujte podle pokynů k péči o baterie a nabíjení uvedených v této příručce.

| Symbol             | Popis                                                                                                    | Symbol | Popis                                                  |
|--------------------|----------------------------------------------------------------------------------------------------|--------|--------------------------------------------------------|
|                    | Stav baterie.                                                                                                    |        | Nabíjení baterie.                                      |
| ce                 | Splňuje požadavky EU a<br>ESVO.                                                                                                    |        | Důležité informace. Viz<br>příručku.                   |
| ⊝€€                | Kamera je připojena k<br>nabíječce baterií.                                                                                                    | •))    | K zobrazenému snímku je<br>připojen zvukový záznam.    |
| 0                  | Symbol Vypnuto/Zapnuto                                                                                                    | ۲      | Kamera se nachází v<br>režimu spánku.                  |
| <b>V</b><br>N10140 | Vyhovuje příslušným<br>australským normám.                                                                                                    | » ی    | Vyhovuje příslušným<br>kanadským a americkým<br>normám |
| Li-ion             | Tato kamera obsahuje lithium-iontovou baterii. Nesměšovat s<br>pevným odpadem. Použité baterie by měly být zlikvidovány<br>kvalifikovaným specialistou na recyklaci odpadu nebo<br>kvalifikovaným zpracovatelem nebezpečného odpadu podle<br>místních nařízení. Informace o recyklaci získáte od<br>autorizovaného servisního střediska společnosti Fluke. |        |                                                        |
| X                  | Nevyhazujte tento výrobek do směsného komunálního odpadu.<br>Informace o recyklaci naleznete na webových stránkách firmy<br>Fluke.                                                                                                    |        |                                                        |

#### Tabulka 1. Symboly

 $\mathcal{N}_{-}$ 

# Vybalení kamery

Opatrně vybalte následující součásti:

- Termovizní kameru Ti32 nebo TiR32
- Napájecí adaptér
- Nabíjecí základnu pro dvě baterie
- Dvě lithium-iontové baterie s inteligentním řízením
- Pevné transportní pouzdro
- Paměťovou kartu SD
- Čtečku USB pro více formátů paměťových karet
- Měkkou transportní tašku
- Řemínek pro nošení kamery v ruce (pro použití v levé nebo pravé ruce)

- Návod k použití (v různých jazycích)
- Software SmartView<sup>®</sup>
- Záruční list

Poznámka

S kamerou doporučujeme používat dodanou paměťovou kartu SD. Společnost Fluke neručí za použití nebo spolehlivost paměťových karet jiných značek nebo kapacit.

Seznam příslušenství ke kameře naleznete v tabulce 2.

| Model             | Popis                                            | PN      |
|-------------------|--------------------------------------------------|---------|
| FLK-TI-LENS/WIDE1 | Širokoúhlý infračervený objektiv                 | 3441183 |
| FLK-TI-LENS/TELE1 | Infračervený teleobjektiv                        | 3441176 |
| FLK-TI-SBP3       | Sada baterií s inteligentním řízením             | 3440365 |
| FLK-TI-SBC3       | Nabíjecí základna / zdroj napájení s<br>adaptéry | 3440352 |
| TI-CAR CHARGER    | 12V nabíjecí adaptér do auta                     | 3039779 |

#### Tabulka 2. Příslušenství

# Nabíjení baterie

Před prvním použitím kamery nabijte baterie v přiložené nabíjecí základně pro dvě baterie. Doba nabíjení musí být minimálně dvě a půl hodiny. Stav nabití baterií bude zobrazen na pětistupňovém indikátoru nabíjení u každé baterie zvlášť.

#### Poznámka

Nové baterie nejsou plně nabité. Před nabitím baterie na maximální kapacitu může být potřeba baterii dvakrát až desetkrát normálním způsobem nabít/vybít.

Chcete-li nabít baterii kamery, vyberte jednu z následujících možností:

## Nabíjecí základna pro dvě baterie

- 1. Zapojte zdroj napájení do elektrické zásuvky a připojte výstup stejnosměrného proudu k nabíjecí základně.
- 2. Do nabíjecí základny vložte jednu nebo obě baterie.
- 3. Baterie nabíjejte tak dlouho, dokud se na indikátoru nezobrazí plné nabití baterií.

4. Po úplném nabití baterie vyjměte a odpojte zdroj napájení.

# Zdířka pro napájecí adaptér na kameře

1. Zdroj napájení zapojte do elektrické zásuvky a výstup stejnosměrného proudu připojte do zdířky pro napájení na kameře.

2. Nabíjejte tak dlouho, dokud indikátor neukáže plné nabití baterie.

3. Po úplném nabití baterie zdroj napájení odpojte.

#### Poznámka

Před připojením k nabíječce se ujistěte, že je kamera zahřátá přibližně na pokojovou teplotu. Viz specifikace teplot pro nabíjení. Nenabíjejte kameru v horkém nebo studeném prostředí. Nabíjením v extrémních teplotách se snižuje výdrž baterie.

Je-li při nabíjení baterie kamera v chodu, zobrazí se ikona baterie jako 🗠 . Je-li při připojení k nabíječce baterií kamera vypnuta, na displeji se zobrazí ikona 🛐.

Ponechejte kameru připojenou k nabíječce, dokud nebude ikona baterie indikovat úplné nabití. V případě, že je kamera vypnuta, budou zobrazeny plné čtyři dílky ikony nabití baterie. Pokud je kamera zapnuta, je třeba ji za účelem zobrazení ikony baterie vypnout. Odpojením kamery od nabíječky před indikací úplného nabití dojde k neúplnému nabití baterie a zkrácení provozní doby přístroje.

### Volitelná 12V nabíječka do auta

- 1. Zapojte konektor 12V adaptéru do 12V napájecí zdířky ve vozidle a výstup zapojte do napájecí zdířky na kameře.
- 2. Nabíjejte tak dlouho, dokud indikátor neukáže plné nabití baterie.
- 3. Po úplném nabití baterie 12V adaptér odpojte.

### \land Upozornění

Aby nedošlo k poškození kamery, odpojte ji od autonabíječky před nastartováním vozu nebo před nastartováním pomocí startovacích kabelů.

# Zapnutí a vypnutí kamery

Chcete-li přístroj zapnout nebo vypnout, stiskněte centrální tlačítko ((b)) na dvě sekundy.

## Vlastnosti a ovládací prvky

Vlastnosti a ovládací prvky kamery jsou uvedeny a popsány v tabulce 3.

Tabulka 3. Vlastnosti a ovládací prvky

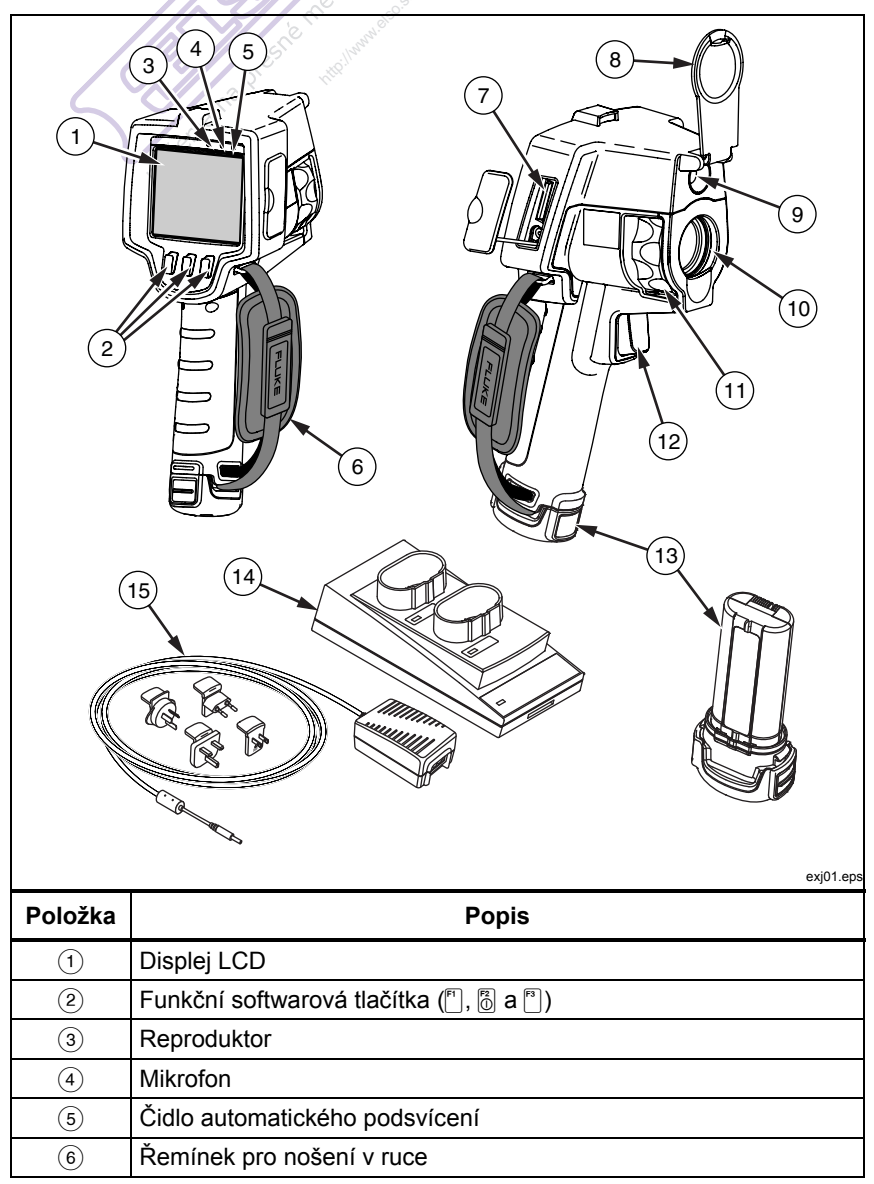

| Položka | Popis                                                   |
|---------|---------------------------------------------------------|
| 7       | Prostor pro paměťovou kartu SD / zdířku zdroje napájení |
| 8       | Kryt výsuvného objektivu                                |
| 9       | Optická kamera (viditelné světlo)                       |
| 10      | Infračervený objektiv                                   |
| (1)     | Kroužek ostření                                         |
| (12)    | Spoušť kamery                                           |
| (13)    | Sada vyměnitelných lithium-iontových baterií (2)        |
| (14)    | Nabíjecí základna pro dvě baterie                       |
| (15)    | Napájecí adaptér / zdroj napájení                       |

#### Tabulka 3. Vlastnosti a ovládací prvky (pokr.)

# Práce s nabídkou

Nabídky, spolu se třemi softwarovými klávesami ( $[\], [b] a$   $[\])$ , umožňují zobrazení tepelného snímku, ukládání a prohlížení uložených snímků a nastavování funkcí:

- Podsvícení
- Datum/čas
- Intenzita vyzařování
- Formát souborů
- Alarm při detekci vysoké teploty (Ti32) nebo alarm při detekci rosného bodu (TiR32)
- Horké a chladné body a středový bod na snímku
- Režim IR-Fusion<sup>®</sup>
- Jazyk
- Volba objektivu
- Úroveň/rozpětí
- Paleta
- Kompenzace odražené teploty pozadí
- Teplotní stupnice
- Korekce prostupu

Pro vyvolání nabídky stiskněte 👸. Text nad jednotlivými funkčními tlačítky (🖺, 🖏, a 🏝) odpovídá danému tlačítku ve všech obrazovkách nabídky.

Pro otevření nabídek a jejich cyklické zobrazování stiskněte 👸.

Nabídka několik sekund po posledním stisku softwarového tlačítka zmizí a kamera se vrátí do režimu reálného obrazu.

# Odchod z nabídky / reálný obraz

Chcete-li se z většiny struktur nabídky okamžitě vrátit do zobrazení reálného obrazu, dvakrát krátce stiskněte a uvolněte spoušť.

## Základní nastavení uživatelských předvoleb

Mnoho nastavení kamery (úroveň a rozpětí, korekce prostupu, alarmy, intenzita vyzařování, prohlížeč snímků a teplota pozadí) obsahuje urychlující funkci umožňující rychlou změnu výběru. Chcete-li urychlit pohyb mezi dostupnými volbami nebo číselnými nastaveními, stiskněte a podržte tlačítko 🗂 nebo ግ. Po uvolnění softwarového tlačítka se urychlující funkce zastaví.

## Změna zobrazovaného jazyka

Postup změny jazyka, v němž jsou zobrazovány informace na displeji:

- Stiskněte a podržte softwarové tlačítko 6, dokud se na popisku tlačítka F3 nezobrazí nápis Nastavení.
- 2. Stiskněte softwarové tlačítko s označením Nastavení.
- 3. V nabídce Nastavení stiskněte a podržte tlačítko ⑥, s označením **Menu**, dokud se na softwarovém tlačítku F1 nezobrazí nápis **Jazyk**.
- 4. Stiskněte softwarové tlačítko s označením Jazyk.
- 5. Stiskem tlačítka označeného jako **Nahoru** nebo **Dolů** přesuňte kurzor na požadovaný jazyk.
- 6. Stiskem tlačítka označeného jako Hotovo nastavte požadovaný jazyk.
- Pokračujte v nastavování dalších položek v nabídce Nastavení nebo rychle dvakrát stiskněte a uvolněte spoušť a vraťte se do zobrazení reálného obrazu.

### Nastavení data

Postup nastavení data:

- 1. Stiskněte a podržte softwarové tlačítko 🐻, dokud se na popisku tlačítka F3 nezobrazí nápis **Nastavení**.
- 2. Stiskněte softwarové tlačítko s označením Nastavení.
- 3. V nabídce Nastavení stiskněte a podržte tlačítko 🖏, s označením **Menu**, dokud se na softwarovém tlačítku F1 nezobrazí nápis **Datum**.
- 4. Stiskněte tlačítko označené Datum.

Datum lze zobrazit v jednom ze dvou formátů: **MM/DD/RR** nebo **DD/MM/RR**.

- 5. Stiskněte tlačítko označené požadovaným formátem data.
- 6. Stiskem tlačítka s označením **Nahoru** (<sup>FI</sup>) nebo **Dolů** (<sup>FI</sup>) nastavte vybraný prvek data.
- 7. Stiskem tlačítka s označením **Další** se přesuňte na další prvek data.
- 8. Po skončení stiskněte tlačítko označené Hotovo.
- Pokračujte v nastavování dalších položek v nabídce Nastavení nebo rychle dvakrát stiskněte a uvolněte spoušť a vraťte se do zobrazení reálného obrazu.

### Nastavení času

Postup nastavení času:

- Stiskněte a podržte softwarové tlačítko 6, dokud se na popisku tlačítka F3 nezobrazí nápis Nastavení.
- 2. Stiskněte softwarové tlačítko s označením Nastavení.
- 3. V nabídce Nastavení stiskněte a podržte tlačítko 微, s označením **Menu**, dokud se na softwarovém tlačítku F3 nezobrazí nápis **Čas**.
- 4. Stiskněte tlačítko označené Čas.

Čas se na přístroji zobrazuje ve dvou různých formátech: 24hodinovém nebo 12hodinovém.

- 5. Stiskněte tlačítko označené požadovaným formátem.
- 6. Stiskem tlačítka s označením **Nahoru** (<sup>[\*]</sup>) nebo **Dolů** (<sup>[\*]</sup>) nastavte vybraný prvek času.

- 7. Stiskem tlačítka s označením **Další** se přesuňte na další prvek času.
- 8. Po skončení stiskněte tlačítko označené **Hotovo**.
- Pokračujte v nastavování dalších položek v nabídce Nastavení nebo rychle dvakrát stiskněte a uvolněte spoušť a vraťte se do zobrazení reálného obrazu.

U 12 hodinového formátu lze nastavit, zda je dopoledne (AM) nebo odpoledne (PM).

# Změna jednotky teploty

Přístroj zobrazuje teplotu ve stupních Fahrenheita nebo Celsia. Postup změny jednotky teploty:

- 1. Stiskněte a podržte softwarové tlačítko 🐻, dokud se na popisku tlačítka F3 nezobrazí nápis **Nastavení**.
- 2. Stiskněte softwarové tlačítko s označením Nastavení.
- 3. V nabídce Nastavení stiskněte a podržte tlačítko 🐻, s označením **Menu**, dokud se na softwarovém tlačítku F3 nezobrazí nápis **Jednotky**.
- 4. Stiskněte několikrát tlačítko 🖏, dokud se nezobrazí nápis **Jednotky** na tlačítku 🔊.
- 5. Stiskněte tlačítko označené **Jednotky**.
- 6. Stiskem tlačítka 🖺 vyberete stupně Celsia, stiskem tlačítka 🖹 stupně Fahrenheita.
- 7. Stiskem tlačítka označeného jako Hotovo nastavte požadované jednotky.
- Pokračujte v nastavování dalších položek v nabídce Nastavení nebo rychle dvakrát stiskněte a uvolněte spoušť a vraťte se do zobrazení reálného obrazu.

## Nastavení formátu souborů

Data uložená na paměťové kartě SD kamery lze uložit ve třech různých formátech: BMP, JPEG a IS2. Toto nastavení je uloženo a zůstává v platnosti i po vypnutí a opětovném zapnutí kamery. Formát lze před snímáním vždy změnit na jiný.

Postup změny formátu souborů:

- 1. Stiskněte a podržte softwarové tlačítko 👸, dokud se na popisku tlačítka F3 nezobrazí nápis **Nastavení**.
- 2. Stiskněte softwarové tlačítko s označením Nastavení.
- 3. V nabídce Nastavení stiskněte a podržte tlačítko 🗟, s označením **Menu**, dokud se na softwarovém tlačítku F1 nezobrazí nápis **Form.soub.**
- 4. Stiskněte několikrát tlačítko 🖏, dokud se na tlačítku F3 nezobrazí nápis **Form.soub.**

- 5. Stiskněte tlačítko označené Form.soub.
- Stiskem softwarového tlačítka označeného jako Nahoru (<sup>[\*]</sup>) nebo Dolů (<sup>[\*]</sup>) lze podle potřeby vybrat formát souboru BMP, JPEG/JPG nebo IS2.
- 7. Po skončení stiskněte softwarové tlačítko s označením Hotovo.
- 8. Pokračujte v nastavování dalších položek v nabídce Nastavení nebo rychle dvakrát stiskněte a uvolněte spoušť a vraťte se do zobrazení reálného obrazu.

Do formátů BMP a JPEG lze uložit vždy jen snímek zobrazený na displeji kamery. Do formátu IS2 lze uložit všechna radiometrická data, infračervený snímek, informace režimu IR-Fusion<sup>®</sup>, informace o paletě, úplný optický snímek, nastavení obrazovky a hlasový záznam sloužící jako komentář k uloženému snímku.

Bitmapové obrázky (BMP) nebo obrázky JPEG lze přenést do počítače a okamžitě použít v mnoha typech softwaru a v elektronických dokumentech. Snímky ve formátu IS2 lze přenést do počítače za účelem další analýzy a tvorby zpráv pomocí softwaru Fluke SmartView<sup>®</sup> nebo jiného softwaru od speciálně schválených dodavatelů. Software SmartView<sup>®</sup> převádí snímky ve formátu IS2 do souborů ve formátech JPEG, BMP, GIF, TIFF a PNG. Pro informace o aktuálních softwarových možnostech navštivte webovou stránku společnosti Fluke, případně ji kontaktujte přímo.

#### Nastavení podsvícení

Podsvícení lze nastavit na hodnoty Automatické nebo Plné jasné. Postup nastavení podsvícení:

- 1. Stiskněte a podržte softwarové tlačítko 🐻, dokud se na popisku tlačítka F3 nezobrazí nápis **Nastavení**.
- 2. Stiskněte softwarové tlačítko s označením Nastavení.
- 3. V nabídce Nastavení stiskněte a podržte tlačítko 微, s označením **Menu**, dokud se na softwarovém tlačítku F1 nezobrazí nápis **Podsvíc**.
- 4. Stiskněte tlačítko označené **Podsvíc.**
- 5. Stiskněte tlačítko označené Automatické nebo Plné jasné.
- Pokračujte v nastavování dalších položek v nabídce Nastavení nebo rychle dvakrát stiskněte a uvolněte spoušť a vraťte se do zobrazení reálného obrazu.

#### Poznámka

Položka Automatické nastavuje automaticky podsvícení na základě hladiny okolního světla za účelem prodloužení životnosti baterie.

## Konfigurace zobrazení informací na displeji

Termovizní kamery Ti32 a TiR32 umožňují výběr z několika různých možností zobrazení informací na LCD displeji. Mezi tyto možnosti patří: Zobrazit vše, Zobrazit pouze čas/datum/stupnici, Zobrazit pouze stupnici a Zobrazit pouze snímek.

- **Zobrazit vše**: zobrazí datum, čas, stupnice, indikátor nabití baterie, nastavení intenzity vyzařování, nastavení odražené teploty pozadí, nastavení prostupu a volitelný objektiv (je-li zvolen).
- **Zobrazit datum/čas/stupnici**: zobrazí datum, čas, stupnici a indikátor nabití baterie.
- Zobrazit stupnici: zobrazí stupnici a indikátor nabití baterie.
- **Zobrazit pouze snímek**: zobrazí pouze optický snímek (viditelné světlo), tepelný snímek nebo kombinaci obou.

Změna nastavení displeje:

- 1. Stiskněte a podržte softwarové tlačítko 🐻, dokud se na popisku tlačítka F3 nezobrazí nápis **Nastavení**.
- 2. Stiskněte softwarové tlačítko s označením Nastavení.
- 3. V nabídce Nastavení stiskněte a podržte tlačítko 箇, s označením **Menu**, dokud se na softwarovém tlačítku F3 nezobrazí nápis **Displej**.
- 4. Stiskněte softwarové tlačítko s označením **Displej**.
- 5. Stiskem softwarového tlačítka **Nahoru** (F) nebo **Dolů** (F) vyberte možnost zobrazení informací.
- 6. Po skončení stiskněte softwarové tlačítko s označením Hotovo.
- Pokračujte v nastavování dalších položek v nabídce Nastavení nebo rychle dvakrát stiskněte a uvolněte spoušť a vraťte se do zobrazení reálného obrazu.

# Instalace a použití volitelného objektivu (teleobjektiv a širokoúhlý objektiv)

Pro termovizní kamery Ti32 a TiR32 je volitelně k dispozici teleobjektiv a širokoúhlý objektiv. Tyto objektivy zvyšují flexibilitu a umožňují širší použití při provádění inspekce pomocí infračervených snímků.

Instalace a použití volitelného objektivu na kameře:

- 1. Kamera musí být **Vyp**. Do příslušného otvoru na boční straně přístroje vložte paměťovou kartu SD s kódy firmwaru pro volitelný objektiv.
- 2. Stiskem tlačítka 🐻 kameru zapněte.
- 3. Postupujte podle pokynů zobrazených na displeji LCD a nainstalujte do interní paměti kamery příslušné soubory.
- Po instalaci souborů vyjměte paměťovou kartu SD se soubory firmwaru a vraťte do kamery standardní paměťovou kartu SD používanou pro ukládání snímků.
- 5. Nasaď te volitelný objektiv na kameru tak, že vyrovnáte terčík na objektivu s terčíkem na kameře dle obrázku 1.
- 6. Jemně zatlačte volitelný objektiv na místo a po směru hodinových ručiček jím otáčejte tak dlouho, dokud není zajištěn ve správné poloze.

#### Poznámka

Je třeba vybrat správné nastavení objektivu v nabídce **Nastavení/Objektiv**.

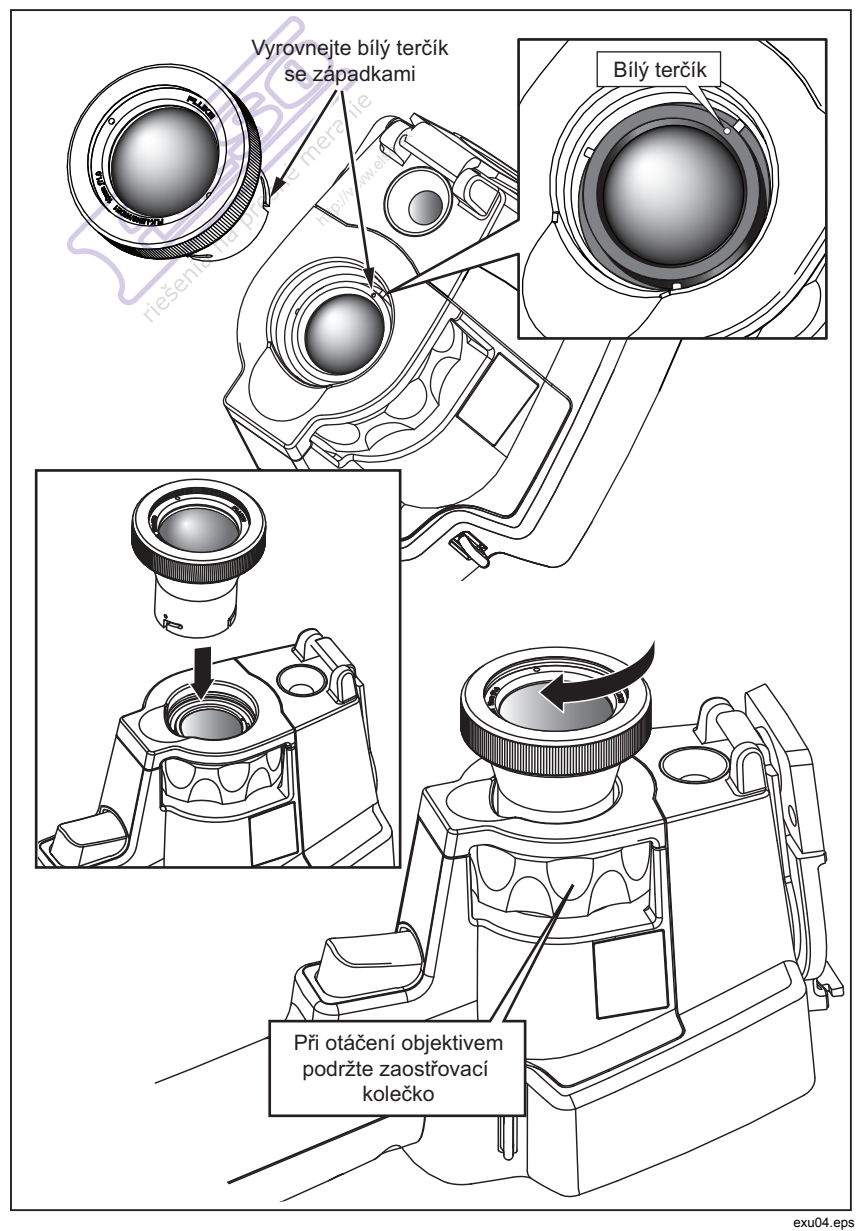

Obrázek 1. Nasazení a demontáž volitelného objektivu

Výběr nebo výměna objektivu používaného s kamerou:

- Stiskněte a podržte softwarové tlačítko 6, dokud se na popisku tlačítka F3 nezobrazí nápis Nastavení.
- 2. Stiskněte softwarové tlačítko s označením Nastavení.
- 3. V nabídce Nastavení stiskněte a podržte tlačítko 🐻, s označením **Menu**, dokud se na softwarovém tlačítku F3 nezobrazí nápis **Obj**.
- 4. Stiskněte softwarové tlačítko s označením **Obj.**
- 5. Stiškem softwarového tlačítka **Nahoru** (<sup>[\*]</sup>) nebo **Dolů** (<sup>[\*]</sup>) vyberte objektiv.
- 6. Po skončení stiskněte softwarové tlačítko s označením **Hotovo**.
- Pokračujte v nastavování dalších položek v nabídce Nastavení nebo rychle dvakrát stiskněte a uvolněte spoušť a vraťte se do zobrazení reálného obrazu.

Pokud je zobrazení informací na displeji v kameře nastaveno na možnost *Zobrazit vše*, zobrazí se při výběru širokoúhlého objektivu symbol **W**. Při výběru teleobjektivu se ve spodní části LCD displeje zobrazí symbol **T**. Výchozím stavem je standardní objektiv bez zobrazeného symbolu.

### \land Upozornění

# Pokud není v kameře vybrán správný objektiv, může se stát, že budou uváděny nesprávné hodnoty měření teploty.

Po skončení práce volitelný objektiv demontujte z kamery:

- 1. Jemně na objektiv zatlačte a otáčejte s ním proti směru hodinových ručiček, dokud se z kamery neuvolní.
- 2. Demontujte objektiv, nasaď te na něj krytku a vrať te ho do úložného pouzdra.
- 3. V příslušné části nabídky vyberte standardní objektiv a vraťte se k normálnímu režimu s tímto objektivem.

#### Poznámka

Pro dosažení nejlepší ochrany a zajištění dlouhé životnosti vždy volitelný objektiv ukládejte do ochranného pouzdra s nasazenou krytkou.

# Zaostření a pořízení snímku

Zaměřte kameru na objekt nebo oblast zájmu, otáčejte kolečkem ostření, dokud není infračervený obraz na LCD displeji co nejzřetelnější, a potom stiskněte a uvolněte spoušť. Kamera zobrazí pořízený snímek a nabídku. Nabídka přístroje Ti32 a TiR32 umožňuje ukládání snímků, úpravy nastavení snímků, a záznam zvukových komentářů pro formát souboru IS2. Chcete-li zrušit ukládání snímku a vrátit se do režimu živého zobrazení, stiskněte a uvolněte spoušť.

#### Poznámka

Minimální zaostřovací vzdálenost pro infračervenou kameru se standardním objektivem je 15 cm. Minimální ohnisková vzdálenost pro optickou kameru je 46 cm.

#### Poznámka

Přístroj umožňuje uložit snímek jako jednoduchý obrázek nebo jako radiometrický snímek, který umožní další teplotní analýzu. Chcete-li změnit formát uloženého snímku, postupujte podle pokynů v kapitole "Nastavení formátu souborů" dále v této příručce.

#### Poznámka

Je-li aktivována funkce IR-Fusion<sup>®</sup>, dojde při úpravě zaostření infračerveného snímku k zarovnání infračerveného a optického snímku na LCD displeji. V případě správného zaostření infračerveného snímku by snímky měly být téměř dokonale zarovnány. Tato funkce představuje jednoduchou metodu pro správné zaostření infračerveného snímku. Vzhledem k paralaxi snímku a specifikacím minimální ohniskové vzdálenosti je minimální vzdálenost pro zarovnaný snímek IR-Fusion<sup>®</sup> přibližně 46 cm.

Stiskem softwarového tlačítka **Nastavení** v části se Obrázek pořízen budou pouze v souborech formátu IS2 umožněny úpravy charakteristik snímků, jako je paleta, obraz v obraze a rozsah. Podrobnosti naleznete v příslušných kapitolách věnovaných jednotlivým nastavením.

## Ukládání dat kamery

Přístroj ukládá zobrazená data na paměťovou kartu SD vloženou v kameře. Vkládání a vyjímání paměťové karty SD je popsáno v kapitole "Výměna paměťové karty SD". Formát souborů nastavený v kameře určuje, jakým způsobem se naměřené údaje budou ukládat na paměťovou kartu SD. Postup ukládání dat z kamery:

- 1. Zaměřte kameru na oblast zájmu a stiskem spouště vytvořte snímek. Tím se snímek zmrazí na displeji a zobrazí se nabídka snímání.
- 2. Stiskněte tlačítko označené **Uložit**. Je-li v kameře vložena paměťová karta SD a je-li na ní dostatek místa, informace se uloží.

#### \Lambda Upozornění

V průběhu ukládání snímku nevyjímejte paměťovou kartu. Mohlo by dojít ke ztrátě dat.

Poznámka

Před ukládáním snímku přesuňte zámek na paměťové kartě SD do odemčené polohy.

## Nastavení termosnímku

Pro zobrazení teplotního gradientu oblasti v zorném poli používá kamera různé barvy nebo odstíny šedi. Změnu způsobu zobrazení snímku lze provést dvěma různými volbami: paleta a rozsah.

## Výběr standardní palety

Nabídka palety nabízí různá schémata zobrazení teplot. V obou kamerách jsou k dispozici následující palety: Stupně šedi, Modrá-červená, Vysoký kontrast, Duha, Žlutá a Teplý kov. Výběr standardní palety:

- 1. Několikrát stiskněte tlačítko lokud se nezobrazí nápis **Paleta** na tlačítku 们.
- 2. Stiskem tlačítka s označením **Paleta** se zobrazí dostupné možnosti palety. (**Standardní** nebo **Ultra Contrast**)
- 3. Stiskněte softwarové tlačítko s označením Standardní.
- 4. Stiskem tlačítek s označením **Nahoru** nebo **Dolů** se můžete přesouvat mezi jednotlivými možnostmi palety.
- 5. Stiskem tlačítka označeného jako **Hotovo** nastavte v kameře požadovanou paletu.
- 6. Vyčkejte, dokud nezmizí hlavní nabídka, nebo rychle dvakrát stiskněte a uvolněte spoušť a vraťte se do zobrazení reálného obrazu.

## Výběr palety Ultra Contrast™

Palety Ultra Contrast<sup>TM</sup> jsou k dispozici pro všechny výše uvedené standardní palety. Výběr palety Ultra Contrast<sup>TM</sup>:

- 1. Několikrát stiskněte tlačítko 🐻, dokud se nezobrazí nápis **Paleta** na tlačítku 🖗.
- 2. Stiskem softwarového tlačítka **Paleta** zobrazte dostupné možnosti palety (**Standardní** nebo **Ultra Contrast**).
- 3. Stiskněte softwarové tlačítko s označením Ultra Contrast.
- 4. Stiskem tlačítek s označením **Nahoru** nebo **Dolů** se můžete přesouvat mezi jednotlivými možnostmi palety.
- 5. Stiskem tlačítka označeného jako **Hotovo** nastavte v kameře požadovanou paletu.
- 6. Vyčkejte, dokud nezmizí hlavní nabídka, nebo rychle dvakrát stiskněte a uvolněte spoušť a vraťte se do zobrazení reálného obrazu.

## Nastavení rozsahu

Zobrazovanou teplotu (hladinu a rozpětí) lze nastavit automaticky nebo ručně. Postup nastavení rozsahu:

- Několikrát stiskněte tlačítko ), dokud se nezobrazí nápis Rozsah na tlačítku ).
- 2. Stiskněte tlačítko označené **Rozsah**.
- Stiskem tlačítka označeného Ruční nastavíte kameru na ruční nastavování rozsahu, stiskem tlačítka označeného Automat. zvolíte automatické nastavování rozsahu.

Při používání kamery v režimu automatického nastavování rozsahu bude automaticky určena úroveň a rozpětí na základě infračervené energie detekované v libovolném čase. Při změně infračervené energie v zorném úhlu dojde k automatickému překalibrování. Teplotní stupnice se v závislosti na daném stavu aktualizuje a v pravém horním rohu LCD displeje se zobrazí nápis Automaticky.

Při používání kamery v režimu ručního nastavení rozsahu budou mít úroveň, rozpětí a teplotní stupnice pevné nastavení, pokud se uživatel nerozhodne upravit úroveň a rozpětí nebo pokud neprovede rychlou automatickou změnu rozsahu (více informací v následujících částech). V pravém horním rohu LCD displeje s teplotní stupnicí se zobrazí nápis Ruční.

# Přepínání mezi automatickým a ručním nastavením rozsahu

Mimo režim nabídky lze mezi automatickým a ručně nastavitelným rozsahem přepínat stisknutím tlačítka 🗂 po dobu ½ sekundy.

## Rychlá automatická změna měřítka

V režimu ručního nastavení rozsahu a mimo režim nabídky můžete stisknutím tlačítka [] po dobu ½ sekundy automaticky změnit úroveň a rozpětí pro objekty v tepelném zorném úhlu kamery.

#### Poznámka

Kamera je po zapnutí nastavena vždy do stejného režimu rozsahu (automatického nebo ručního), v jakém byla před vypnutím.

## Nastavení úrovně (ručně)

V režimu ručního nastavování rozsahu se nastavením úrovně upravuje teplotní rozpětí v rámci celkového rozsahu teplot kamery. Postup nastavení úrovně:

- Po vstupu do režimu ručního nastavování rozsahu (viz kapitolu Nastavení rozsahu) stiskněte softwarové tlačítko s označením Úroveň. Kamera bude uvedena do režimu Upravit hladinu.
- Stiskem softwarového tlačítka s označením Nahoru můžete změnit rozpětí teplot na vyšší teploty, stiskem tlačítka s označením Dolů můžete změnit rozpětí teplot na nižší teploty.
- 3. Chcete-li upravit rozpětí, stiskněte tlačítko **Rozpětí** (viz kapitolu Nastavení rozpětí teploty).
- 4. Chcete-li pořídit snímek, jednou stiskněte a uvolněte spoušť. Viz obrázek 2.

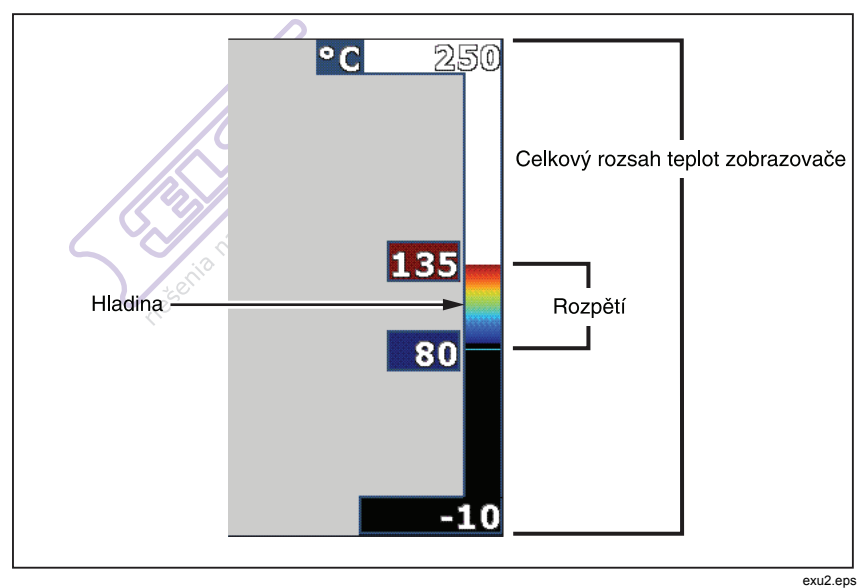

Obrázek 2. Nastavení rozsahu a rozpětí

5. Chcete-li ukončit režim ručních úprav úrovně a rozpětí, rychle dvakrát stiskněte a uvolněte spoušť a vraťte se do zobrazení reálného obrazu.

Kamera na této úrovni zůstane do té doby, dokud není znovu ručně přenastavena nebo dokud se nevrátí do automatického režimu.

Poznámka

Rozsah je indikován stupnicí v pravé části displeje.

### Nastavení rozpětí teplot (ručně)

V režimu ručního nastavování rozsahu se nastavením rozpětí upravuje paleta přes určitý teplotní rozsah v rámci celkového rozsahu teplot kamery. Viz obr. 2. Postup nastavení rozpětí teploty:

- Po vstupu do režimu ručního nastavování rozsahu (viz kapitolu Nastavení rozsahu) stiskněte softwarové tlačítko s označením **Rozpětí**. Kamera bude uvedena do režimu **Upravit rozpětí**.
- Stiskem tlačítka s označením Zvýšení se rozpětí teplot zvětšuje, tlačítkem Snížení se rozpětí teplot zmenšuje.
- 3. Chcete-li upravit úroveň, stiskněte tlačítko označené **Úroveň** (viz kapitolu Nastavení úrovně).

- 4. Chcete-li pořídit snímek, jednou stiskněte a uvolněte spoušť.
- 5. Chcete-li ukončit režim ručních úprav úrovně a rozpětí, rychle dvakrát stiskněte a uvolněte spoušť a vraťte se do zobrazení reálného obrazu.

Kamera na tomto rozpětí zůstane do té doby, dokud není znovu ručně přenastavena nebo dokud se nevrátí do automatického režimu.

# Nastavení funkce IR-Fusion a obraz v obraze

Funkce IR-Fusion<sup>®</sup>, která je k dispozici pouze u produktů společnosti Fluke, umožňuje uživatelům využívat různé režimy kombinující tepelný a optický snímek (viditelné světlo). Kamera je nastavena na jednu ze tří různých úrovní prolínání snímků. Kromě nastavení prolínání optického snímku s tepelným snímkem lze v nabídce IR-Fusion<sup>®</sup> volit mezi zobrazením celého tepelného snímku nebo zobrazením obrazu v obraze. Postup nastavení úrovně IR-Fusion<sup>®</sup> a zobrazení obrazu v obraze:

- 1. Několikrát stiskněte tlačítko 🖏, dokud se nezobrazí nápis **IRFusion** na tlačítku 🔊.
- 2. Stiskem tlačítka s označením **IRFusion** otevřete nabídku IR-Fusion<sup>®</sup>.
- 3. Stisknutím tlačítka s označením Nahoru nebo Dolů se můžete přesouvat mezi šesti možnostmi nastavení IR-Fusion<sup>®</sup>. Pomocí horních tří nastavení se volí zobrazení obrazu v obraze. Pomocí dolních tří nastavení se volí zobrazení infračerveného snímku na celou obrazovku s různými úrovněmi smísení s optickým snímkem.
- 4. Po skončení stiskněte tlačítko s označením Hotovo.
- 5. Vyčkejte, dokud nezmizí hlavní nabídka, nebo rychle dvakrát stiskněte a uvolněte spoušť a vraťte se do zobrazení reálného obrazu.

## Prohlížení a mazání uložených snímků

Vstup do režimu kontroly a prohlížení snímků uložených na paměťové kartě SD:

- 1. Několikrát stiskněte tlačítko 🖏, dokud se nezobrazí nápis **Kontrola** na tlačítku 🖺.
- 2. Stiskem tlačítka **Kontrola** vyvoláte zobrazení náhledu snímků uložených na paměťové kartě.
- Náhledy snímků můžete procházet pomocí tlačítka označeného jako Šipky vlevo a vpravo.
- 4. Chcete-li zobrazit podrobnosti o konkrétním snímku, stiskněte softwarové tlačítko s označením **Vyberte**.

Odstraňování jednotlivých snímků z paměťové karty SD:

- 1. Pomocí kroků popsaných v části věnované prohlížení snímků zobrazte požadovaný snímek.
- 2. Stiskněte tlačítko označené Vyberte.
- 3. Stiskněte tlačítko označené Smazat.

Odstranění všech snímků z paměťové karty SD:

- 1. Stiskněte tlačítko označené Vyberte.
- 2. Stiskněte tlačítko označené Smazat.
- 3. Stiskněte tlačítko s označením **Vš.snímky**.
- 4. Chcete-li opustit režim kontroly, stiskněte jednou spoušť a vraťte se na zobrazení reálného obrazu.

# Přidávání hlasových komentářů k uloženým datům

Hlasový komentář lze k snímku přidat pouze před jeho uložením. Po sejmutí snímku se zobrazí nabídka Pořízení snímku. Postup přidání hlasového komentáře k snímku:

- 1. Stiskněte tlačítko označené Audio.
- 2. Stiskem tlačítka s označením Záznam začněte nahrávat.
- 3. Hovořte do otvoru mikrofonu kamery. Ke každému snímku lze nahrát až 60 sekund zvukového záznamu.
- 4. Po skončení záznamu si můžete nahrávku poslechnout po stisku tlačítka s označením Kontrola. Pokud ke snímku byl pořízen zvukový záznam, na displeji se při zobrazení daného snímku objeví symbol •••). Chcete-li zvukový záznam zachovat, pokračujte dalším krokem. V opačném případě můžete stiskem tlačítka s označením Přidat nebo Vyměnit nahrávku před uložením snímku změnit. Po uložení lze zvukové komentáře už pouze přehrávat, nikoli měnit.
- 5. Pro návrat do nabídky záznamu zvuku stiskněte tlačítko označené **Zpět**.
- 6. Stiskem tlačítka s označením **Uložit** uložíte naměřená data spolu se zvukovým komentářem.

# Poslech hlasových komentářů

Přehrání hlasových komentářů uložených spolu se snímkem na paměťové kartě SD:

- 1. Postupem uvedeným v kapitole "Prohlížení a mazání uložených snímků" zobrazte požadovaný snímek na displeji kamery.
- 2. Stiskněte tlačítko označené Vyberte.
- 3. Stiskněte tlačítko označené Audio.
- 4. Stiskněte tlačítko označené Kontrola.

Uložený hlasový komentář se přehraje prostřednictvím reproduktoru kamery.

# Povolení/zákaz bodových indikátorů

Tato funkce slouží k aktivaci nebo deaktivaci indikátorů horkého a chladného bodu:

- 1. Několikrát stiskněte tlačítko 🖏, dokud se nezobrazí nápis **Bod dočas.** na tlačítku 🖺.
- 2. Stiskněte tlačítko označené **Bod dočas.**
- 3. Stiskem tlačítka označeného **Vyp** vypnete indikátory horkého a chladného bodu, stiskem tlačítka označeného jako **Zap** je zapnete.
- 4. Nastavení potvrdíte stiskem tlačítka s označením **Hotovo**.
- 5. Vyčkejte, dokud nezmizí hlavní nabídka, nebo rychle dvakrát stiskněte a uvolněte spoušť a vraťte se do zobrazení reálného obrazu.

# Zajištění přesných měření teploty

Všechny předměty na Zemi vyzařují infračervenou energii. Množství vyzářené energie závisí na dvou primárních faktorech: povrchové teplotě předmětu a intenzitě vyzařování jeho povrchu. Kamera detekuje infračervenou energii předmětu a tuto informaci použije k odhadu jeho teploty. Většina měřených materiálů, jako je lakovaný kov, dřevo, voda, kůže a textil, vyzařuje energii velmi efektivně a je snadné získat velmi přesná měření.

U povrchů. které efektivně vyzařují energii (vysoká intenzita vyzařování), se faktor vyzařování odhaduje na 95 % (neboli 0,95). Pro většinu účelů tento odhad stačí. Toto zjednodušení však nefunguje pro lesklé povrchy nebo nelakované kovy. Takové materiály nevyzařují energii efektivně, tedy mají nízkou intenzitu vyzařování. V případě, kdy je třeba získat přesné měření teploty materiálů s nízkou intenzitou vyzařování, je často nutné provést korekci intenzity vyzařování. Nejjednodušší metoda této korekce je nastavení kamery na správnou hodnotu intenzity vyzařování tak, aby automaticky vypočítala správnou povrchovou teplotu. Pokud kamera pracuje s pevnou hodnotou intenzity vyzařování (tedy je-li nastavena na jednu hodnotu, kterou uživatel nemůže změnit), musí se měření kamery pro získání přesnějšího odhadu skutečné teploty vynásobit hodnotou získanou z tabulek.

Přestože kamera umožňuje při výpočtu teplotních měření upravovat intenzitu vyzařování, teplotu povrchů s intenzitou vyzařování nižší nebo rovnou hodnotě 0,6 je často obtížné změřit bez významné chyby. Je-li to možné, je vždy vhodné změnit nebo zlepšit intenzitu vyzařování povrchu, a zajistit tak přesné měření.

Kamery TIR32 i Ti32 umožňují nastavit intenzitu vyzařování přímým vložením hodnoty nebo použitím tabulky vestavěných hodnot. O intenzitě vyzařování je k dispozici mnoho informací. Pro dosažení co nejpřesnějších výsledků měření teplot pomocí této kamery doporučujeme další studium uvedeného tématu.

# Nastavení intenzity vyzařování

Nastavení správných hodnot intenzity vyzařování v kameře je stěžejní podmínkou pro přesná měření teploty. Postup nastavení hodnot intenzity vyzařování:

- 1. Několikrát stiskněte tlačítko (), dokud se na nezobrazí nápis **Int.vyzař.** tlačítku [].
- 2. Stiskněte tlačítko označené Int.vyzař.

Nyní lze vyzařování nastavit přímo jako zadávanou hodnotu nebo vybrat ze seznamu hodnot vyzařování pro některé běžné materiály. Postup výběru ze seznamu pro běžné materiály:

- 1. Stiskněte tlačítko označené **Tabulka**.
- Stisknutím tlačítek označených Nahoru nebo Dolů se můžete přesouvat mezi jednotlivými materiály v seznamu. Při změně výběru se na displeji zobrazuje hodnota intenzity vyzařování jednotlivých materiálů.
- 3. Pro výběr zvýrazněného materiálu stiskněte tlačítko označené Hotovo.

Postup přímého nastavení hodnoty intenzity vyzařování:

- 1. Stiskněte tlačítko označené **ɛ**.
- Stisknutím tlačítek označených Nahoru nebo Dolů můžete zvyšovat, respektive snižovat hodnotu intenzity vyzařování zobrazenou přímo nad popiskem tlačítka.
- 3. Pro výběr nastavené hodnoty stiskněte tlačítko označené **Hotovo**.

4. Vyčkejte, dokud nezmizí hlavní nabídka, nebo rychle dvakrát stiskněte a uvolněte spoušť a vraťte se do zobrazení reálného obrazu.

Poznámka

Pokud je zobrazení informací na displeji vaší kamery nastaveno na možnost **Zobrazit vše**, jsou informace o aktuálním nastavení intenzity vyzařování zobrazeny jako " $\varepsilon = xx$ .

# Nastavení odražené teploty pozadí (Kompenzace odražené teploty)

Kompenzace pro odráženou teplotu pozadí se v kameře provádí na záložce Pozadí. Velmi horké nebo studené objekty mohou ovlivňovat přesnost měření teploty cílového objektu, obzvláště pokud je intenzita vyzařování povrchu nízká. Upravením nastavení odrážené teploty pozadí můžete zlepšit přesnost měření teploty.

- Několikrát stiskněte tlačítko , dokud se nezobrazí nápis **Pozadí** na tlačítku .
- 2. Stiskněte tlačítko s označením Pozadí.
- 3. Pomocí softwarového tlačítka označeného jako **Nahoru** nebo **Dolů** upravte odraženou teplotu pozadí.
- 4. Jakmile budete hotovi, stiskněte tlačítko Hotovo.
- 5. Vyčkejte, dokud nezmizí hlavní nabídka, nebo rychle dvakrát stiskněte a uvolněte spoušť a vraťte se do zobrazení reálného obrazu.

Poznámka

Pokud je zobrazení informací na displeji vaší kamery nastaveno na možnost **Zobrazit vše**, jsou informace o aktuálním nastavení odražené teploty pozadí zobrazeny jako= **xx**.

# Nastavení korekce prostupu

Při provádění infračervené inspekce pomocí infračervených průhledných okének (infračervená okénka / průhledová okénka) není veškerá infračervená energie vyzařovaná měřenými objekty účinně přenášena přes materiál průhledového okénka. Pokud je míra prostupu okénka známá, lze upravit nastavení korekce prostupu v kameře nebo v softwaru SmartView<sup>®</sup>. Úpravou nastavení korekce prostupu můžete zlepšit přesnost měření teploty.

- Několikrát stiskněte tlačítko b, dokud se nezobrazí nápis Prostup na tlačítku .
- 2. Stiskněte softwarové tlačítko s označením **Prostup**.
- Pomocí softwarového tlačítka označeného jako Nahoru nebo Dolů lze nastavit míru prostupu (v procentech) materiálu, přes který kamera provádí snímání.
- 4. Jakmile budete hotovi, stiskněte tlačítko **Hotovo**.
- 5. Vyčkejte, dokud nezmizí hlavní nabídka, nebo rychle dvakrát stiskněte a uvolněte spoušť a vraťte se do zobrazení reálného obrazu.

#### Poznámka

Pokud je zobrazení informací na displeji vaší kamery nastaveno na možnost Zobrazit vše, jsou informace o aktuální korekci prostupu zobrazeny jako  $\tau = xx$ .

# Nastavení alarmů při detekci určité teploty

Termovizní kamery Ti32 a TiR32 od společnosti Fluke umožňují nastavit alarm při detekci určité teploty. Kamera Ti32 umožňuje nastavení alarmu při detekci vysoké teploty, což umožňuje zobrazovat na displeji kamery plně optický snímek a infračervené informace zobrazit pouze u objektů nebo oblastí, jejichž hodnoty se pohybují nad nastavenou úrovní alarmu. Kamera TiR32 umožňuje nastavení alarmu při detekci rosného bodu, což umožňuje zobrazovat na displeji kamery plně optický snímek a infračervené informace zobrazit pouze u objektů nebo oblastí, jejichž hodnoty se pohybují pod nastavenou úrovní alarmu při detekci rosného bodu.

## Alarm při detekci vysoké teploty (Ti32)

- 1. Několikrát stiskněte tlačítko 🖏, dokud se nezobrazí nápis Alarm na tlačítku 🗒.
- 2. Stiskněte softwarové tlačítko s označením Alarm.
- Stiskem softwarového tlačítka označeného jako Povol. povolíte funkci alarmu při detekci vysoké teploty. (Stiskem softwarového tlačítka označeného jako Zakázat zakážete funkci alarmu při detekci vysoké teploty.)
- 4. Pokud je tato funkce povolena, nastavte stiskem softwarového tlačítka označeného jako **Nahoru** nebo **Dolů** alarm při detekci vysoké teploty.
- 5. Jakmile budete hotovi, stiskněte tlačítko **Hotovo**.
- 6. Vyčkejte, dokud nezmizí hlavní nabídka, nebo rychle dvakrát stiskněte a uvolněte spoušť a vraťte se do zobrazení reálného obrazu.

## Alarm při detekci rosného bodu (TiR32)

- 1. Několikrát stiskněte tlačítko 🖏, dokud se na nezobrazí nápis Alarm tlačítku 🗒.
- 2. Stiskněte softwarové tlačítko s označením Rosný bod.
- 3. Stiskem softwarového tlačítka označeného jako **Povol.** povolíte funkci alarmu při detekci rosného bodu.
- 4. (Stiskem softwarového tlačítka označeného jako **Zakázat** zakážete funkci alarmu při detekci rosného bodu.)
- 5. Pokud je tato funkce povolena, nastavte stiskem softwarového tlačítka označeného jako **Nahoru** nebo **Dolů** alarm při detekci rosného bodu.
- 6. Jakmile budete hotovi, stiskněte tlačítko **Hotovo**.
- 7. Vyčkejte, dokud nezmizí hlavní nabídka, nebo rychle dvakrát stiskněte a uvolněte spoušť a vraťte se do zobrazení reálného obrazu.

# Software SmartView

Software SmartView<sup>®</sup> je dodáván s kamerami společnosti Fluke. Obsahuje funkce pro analýzu snímků, organizaci ukládání dat a vytváření profesionálních zpráv. Software SmartView<sup>®</sup> umožňuje přehrávat zvukové komentáře v počítači. Software SmartView<sup>®</sup> lze rovněž použít pro export infračervených a optických snímků do formátů JPEG, BMP, GIF, TIFF a PNG.

# Výměna paměťové karty SD

Chcete-li paměťovou kartu SD kartu vyjmout z kamery, zamáčkněte její vysunutý okraj dovnitř a potom jej uvolněte. Po uvolnění by karta měla částečně vyskočit ven. Opatrně vytáhněte kartu ven ze slotu.

Poznámka

Paměťovou kartu SD lze vkládat a vyjímat, když je kamera v chodu.

### \land Upozornění

#### V průběhu ukládání snímku nevyjímejte paměťovou kartu. Mohlo by dojít ke ztrátě dat.

Chcete-li paměťovou kartu SD vložit do kamery, opatrně ji zasuňte do příslušného otvoru tak, aby byl štítek na kartě otočen směrem k LCD displeji LCD podle obrázku 3. Opatrně kartu zatlačte, dokud nebude zajištěna.

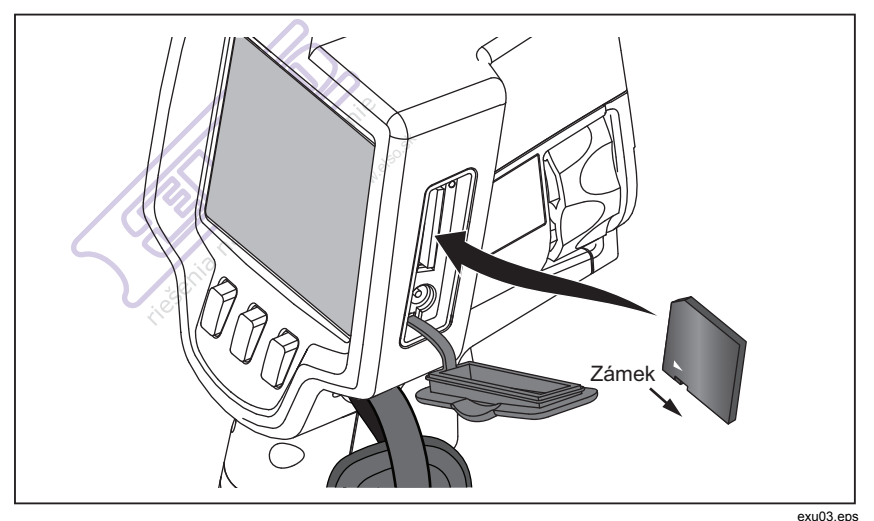

Obrázek 3. Vložení paměťové karty SD

# Údržba

Kamera je bezúdržbová. Pro zachování bezchybného provozu a dlouhé životnosti kamery je však vhodné dodržovat určitá opatření.

## Čištění kamery

Otřete pouzdro přístroje navlhčeným hadříkem a slabým čisticím prostředkem. Nepoužívejte abraziva, izopropylalkohol nebo rozpouštědla k čištění pouzdra nebo čoček/okénka.

## Čištění infračerveného objektivu

Infračervený objektiv kamery je při řádném používání a ukládání třeba čistit jen příležitostně. Pokud je nutné jeho vyčištění, postupujte následovně:

- 1. Pomocí balónku opatrně sfoukněte veškerý prach a nečistoty z povrchu objektivu.
- Pokud povrch objektivu stále vyžaduje další vyčištění, použijte čistý hadřík z jemných vláken nebo mikrovláken navlhčený ve slabém roztoku mýdlové vody. Opatrně otřete povrch objektivu a odstraňte zbývající šmouhy, nečistoty nebo špínu.
- Objektiv osušte savým čistým hadříkem z jemných vláken nebo mikrovláken.

#### Poznámka

Drobné šmouhy nebo nečistoty by neměly výkon kamery výrazně ovlivnit. Větší škrábance nebo odstranění ochranné vrstvy na infračerveném objektivu mohou mít vliv jak na kvalitu snímku, tak na přesnost měření teploty.

#### Poznámka

Použití alkoholu, abrazivních čisticích prostředků, ředidel nebo agresivních čisticích prostředků může způsobit nejen poškození ochranné optické vrstvy na infračerveném objektivu, ale také poškození těsnícího materiálu, pryžových komponent a lepidel v soustavě objektivu. Použitím těchto prostředků pro čištění kamery nebo objektivu může dojít ke ztrátě záruky.

#### Péče o baterii

Chcete-li získat co nejvyšší výkon z nabíjecích lithium-iontových baterií, držte se následujících pokynů.

#### \land Upozornění

#### Aby nedošlo k poškození kamery, neponechávejte ji vystavenou horku nebo v prostředí s vysokou teplotou, například v autě stojícím na slunci.

Neponechávejte kameru v nabíječce nebo připojenou k napájecímu zdroji déle než 24 hodin, mohlo by dojít ke snížení životnosti baterie.

Aby byla zajištěna maximální životnost lithium-iontových baterií kamery, nabíjejte je alespoň 2 hodiny každých šest měsíců. Pokud nejsou baterie používány, samy se přibližně za šest měsíců vybijí. U baterií skladovaných po delší dobu může být k dosažení plné kapacity potřeba dva až deset nabíjecích cyklů.

Kameru vždy používejte v rozmezí teplot určených ve specifikacích s označením Teplota – provozní.

## 🖹 🛆 Upozornění

Kameru ani baterie nevhazujte do ohně. Informace o recyklaci najdete na webové stránce společnosti Fluke.

| Všeobecné specifikace                          |                                                                                                    |
|------------------------------------------------|----------------------------------------------------------------------------------------------------|
| Teplota                                        |                                                                                                    |
| Provozní                                       | 10 °C až 50 °C (14 °F až 122 °F)                                                                                                    |
| Skladovací                                     | 20 °C až 50 °C (-4 °F až 122 °F) bez<br>baterií                                                                                                    |
| Nabíjení                                       | 0 °C až 40 °C (32 °F až 104 °F)                                                                                                    |
| Relativní vlhkost                              | 10 až 95 % – nekondenzující                                                                                                    |
| Displej                                        | LCD s podsvícením, úhlopříčka 3,7<br>palců, orientace na šířku, barevný,<br>640 x 480 bodů                                                                                                    |
| Ovládání a nastavování                         |                                                                                                    |
| Uživatelsky volitelná stupnice teploty (°C/°F) |                                                                                                    |
| Volba jazyka                                   |                                                                                                    |
| Nastavení času a data                          |                                                                                                    |
| Výběr intenzity vyzařování                     |                                                                                                    |
| Kompenzace odražené teploty pozadí             |                                                                                                    |
| Korekce prostupu                               |                                                                                                    |
| Uživatelsky volitelné horké a chladné body a s | tředový bod na snímku                                                                                                    |
| Alarm při detekci vysoké teploty (Ti32) nebo a | larm při detekci rosného bodu (TiR32)                                                                                                    |
| Uživatelsky volitelné podsvícení: jasné nebo a | utomatické                                                                                                    |
| Předvolby informací na displeji                |                                                                                                    |
| Součástí dodávky software                      | SmartView <sup>®</sup> pro analýzy a tvorbu<br>zpráv                                                                                                    |
| Napájení                                       |                                                                                                    |
| Baterie                                        | Dvé lithium-iontové nabijeci baterie s<br>inteligentním řízením a pětidílným<br>indikátorem LED zobrazujícím úroveň<br>nabití Lithium-iontové baterie splňují<br>požadavky doporučení OSN Příručka<br>zkoušek a kritérií, část III, pododdíl<br>38.3. |
| Životnost baterie                              | Více než 4 hodiny nepřetržitého<br>provozu každé z baterií (předpokládá<br>se 50% jas LCD displeje)                                                                                                    |
| Doba nabíjení baterií                          | 2,5 h do plného nabití                                                                                                    |
| Nabijeni baterii                               | Ti SBC3 – nabíjecí základna pro dvě<br>baterie (10–15 V ss., 2 A) nebo<br>nabíjení baterie v kameře pomocí<br>přiloženého napájecího adaptéru<br>(100–240 V stř., 50/60 Hz, 15 V, 2 A).<br>Volitelný 12V napájecí adaptér do<br>auta.                 |
| Provoz z elektrické sítě                       | Provoz z elektrické sítě pomocí<br>přiloženého zdroje napájení: 110–240<br>V stř., 50/60 Hz, 15 V, 2 A                                                                                                    |

| Úspora energie                  | . Režim spánku se aktivuje po 5<br>minutách nečinnosti                                                                                                    |
|---------------------------------|----------------------------------------------------------------------------------------------------|
|                                 | Automatické vypnutí po 30 minutách<br>nečinnosti                                                                                                    |
| Bezpečnostní normy              |                                                                                                    |
| CAN/CSA                         | . C22.2 č. 61010-1-04, UL STD 61010-1<br>(2. vydání)                                                                                                    |
| ISA                             | . 82.02.01                                                                                                    |
| Elektromagnetická kompatibilita | . Vyhovuje všem platným požadavkům<br>normy EN61326-1:2006                                                                                                    |
| Vibrace                         | . 0,03 g²/Hz (3,8 g/ms), IEC 68-2-6                                                                                                    |
| Náraz                           | . 25 g, IEC 68-2-29                                                                                                    |
| Pád                             | . 2 metry se standardním objektivem                                                                                                    |
| Rozměry (v x š x d)             | . 27,7 cm x 12,2 cm x 17,0 cm                                                                                                    |
| Hmotnost                        | . 1,05 kg                                                                                                    |
| Krytí                           | . IP54                                                                                                    |
| Záruka                          | . 2 roky                                                                                                    |
| Doporučený kalibrační cyklus    | . 2 roky (za předpokladu běžného<br>provozu a opotřebení)                                                                                                    |
| Podporované jazyky              | . angličtina, čeština, finština,<br>francouzština, italština, japonština,<br>korejština, němčina, polština,<br>portugalština, ruština, španělština,<br>švédština, tradiční čínština, turečtina a<br>zjednodušená čínština |

# Podrobné specifikace

| Měření teploty<br>Rozsah teplot měření (nekalibrováno pod -10 °( | )                                                                      |
|------------------------------------------------------------------|------------------------------------------------------------------------|
| Ti32                                                             | 20 °C až +600 °C                                                       |
| TiR32                                                            | 20 °C až +150 °C                                                       |
| Přesnost                                                         |                                                                        |
| Ti32 a TiR32                                                     | . ±2 °C nebo 2 %, platí větší hodnota<br>(při nominální teplotě 25 °C) |
| Režimy měření                                                    | . Plynulá automatická změna měřítka a ruční nastavování měřítka        |
| Korekce intenzity vyzařování na displeji                         | . Ti32 a TiR32                                                         |
| Odražené pozadí na displeji                                      |                                                                        |
| Kompenzace teploty                                               | . Ti32 a TiR32                                                         |
| Korekce prostupnosti na displeji                                 | . Ti32 a TiR32                                                         |

#### **Ti32, TiR32** Uživatelská příručka

| Zobrazovací výkon                                                            |                                                                                                    |
|------------------------------------------------------------------------------|----------------------------------------------------------------------------------------------------|
| Frekvence zachycování snímků                                                 | Obnovovací frekvence 9 nebo 60 Hz<br>(v závislosti na modelu)                                                                                                    |
| Typ detektoru                                                                | Čip FPA (Focal-Plane Array), 320 x 240 bodů, nechlazený mikrobolometr                                                                                                    |
| Tepelná citlivost (NETD)                                                     |                                                                                                    |
| Ti32                                                                         | ≤0,05 °C při cílové teplotě 30 °C (50<br>mK)                                                                                                    |
| TiR32                                                                        | ≤0,05 °C při cílové teplotě 30 °C (50<br>mK)                                                                                                    |
| Infračervený spektrální rozsah                                               | 8,0 μm až 14 μm (dlouhé vlny)                                                                                                    |
| Optická kamera (viditelné světlo)                                            | 2 megapixely                                                                                                    |
| Minimální zaostřovací vzdálenost                                             | 46 cm                                                                                                    |
| Standardní infračervený objektiv                                             |                                                                                                    |
| Zorný úhel                                                                   | 23 ° x 17 °                                                                                                    |
| Prostorové rozlišení (IFOV)                                                  | 1,25 mRad                                                                                                    |
| Minimální zaostřovací vzdálenost                                             | 15 cm                                                                                                    |
| Volitelný infračervený teleobjektiv                                          |                                                                                                    |
| Zorný úhel                                                                   | 11,5 ° x 8,7 °                                                                                                    |
| Prostorové rozlišení (IFOV)                                                  | 0,63 mRad                                                                                                    |
| Minimální zaostřovací vzdálenost                                             | 45 cm                                                                                                    |
| Volitelný širokoúhlý infračervený objektiv                                   |                                                                                                    |
| Zorné pole                                                                   | 46 ° x 34 °                                                                                                    |
| Prostorové rozlišení (IFOV)                                                  | 2,50 mRad                                                                                                    |
| Minimální zaostřovací vzdálenost                                             | 7,5 cm                                                                                                    |
| Mechanismus zaostřování                                                      | Ruční, možnost ovládání jednou rukou                                                                                                    |
| Zobrazení snímků                                                             |                                                                                                    |
| Palety                                                                       |                                                                                                    |
| Standardní                                                                   | Duha, Modrá-červená, Vysoký<br>kontrast, Žlutá, Inverzní žlutá, Teplý<br>kov, Stupně šedi, Inverzní stupně šedi                                                                       |
| Ultra Contrast                                                               | Duha – ultra, Modrá-červená – ultra,<br>Vysoký kontrast – ultra, Žlutá – ultra,<br>Inverzní žlutá – ultra, Teplý kov – ultra,<br>Stupně šedi – ultra, Inverzní stupně<br>šedi – ultra |
| Hladina a rozpětí                                                            |                                                                                                    |
| Plynulé automatické a ruční nastavení roz                                    | sahu hladiny a rozpětí                                                                                                    |
| Rychlé automatické přepínání mezi ručnín                                     | n a automatickým režimem                                                                                                    |
| Rychlá automatická změna měřítka v ručn<br>Minimální rozpětí v ručním režimu | ím režimu                                                                                                    |
| Ti32                                                                         | 2.5 °C (36.5 °F)                                                                                                    |
| TiR32                                                                        | 2.0 °C (35.6 °F)                                                                                                    |
| Minimální rozpětí (v automatickém režimu                                     | )                                                                                                    |
| Ti32                                                                         | ,<br>5 °C (41 °F)                                                                                                    |
| TiR32                                                                        | 3.0 °C (37.4 °F)                                                                                                    |
|                                                                              |                                                                                                    |

| Informace o technologii IR Fusion <sup>®</sup>                                                                                                    |                                                                                                    |
|----------------------------------------------------------------------------------------------------|----------------------------------------------------------------------------------------------------|
| Prolínání optických a infračervených snímků                                                                                                    |                                                                                                    |
| Obraz v obraze (PIP)                                                                                                    | . Tři úrovně prolínání infračerveného<br>snímku zobrazené ve středu LCD<br>displeje                                                                                                    |
| Na celou obrazovku (funkce obrazu v obraze                                                                                                    | e vypnuta)                                                                                                    |
|                                                                                                    | Tři úrovně prolínání infračerveného<br>snímku zobrazené ve středu LCD<br>displeje                                                                                                    |
| Barevné alarmy                                                                                                    |                                                                                                    |
| Alarm při detekci vysoké teploty                                                                                                    | . Uživatelsky volitelný pouze u přístroje<br>Ti32                                                                                                    |
| Rosný bod                                                                                                    | . Uživatelsky volitelný pouze u přístroje<br>TiR32                                                                                                    |
| Přístroje Ti32 a TiR32 uživatelům umožňují nasta<br>úrovně, rozpětí, režimu IR-Fusion <sup>®</sup> , intenzity vyza<br>pozadí a korekce prostupu na zachyceném snímk | vení palety, prolínání alfa kanálů,<br>řování, kompenzace odražené teploty<br>u před uložením.                                                                                                    |
| Hlasové komentáře                                                                                                    | . Maximálně 60 sekund záznamu na<br>jeden snímek, možnost kontroly na<br>kameře                                                                                                    |
| Zachycování snímků a ukládání dat                                                                                                    |                                                                                                    |
| Mechanismus zachycování, kontroly a                                                                                                    |                                                                                                    |
| ukládání snímku                                                                                                    | <ul> <li>Možnost zachycení, kontroly a uložení<br/>snímku jednou rukou (spoušť a tři<br/>tlačítka)</li> </ul>                                                                                                    |
| Záznamové médium                                                                                                    | Paměťová karta SD (na 2GB kartu lze<br>uložit nejméně 1 200 plně<br>radiometrických (IS2) a připojených<br>optických snímků, každý s<br>60 sekundovým hlasovým<br>komentářem, nebo 3 000 základních<br>(BMP) infračervených snímků)<br>přenosných do počítače pomocí<br>přiložené víceformátové čtečky karet<br>USB |
| Formáty souborů                                                                                                    | Neradiometrické (BMP nebo JPG)<br>nebo plně radiometrické (IS2)                                                                                                    |
|                                                                                                    | Pro neradiometrické (BMP a JPG)<br>soubory není potřeba žádný software<br>pro analýzu                                                                                                    |
| Formáty pro export obrázků v softwaru                                                                                                    |                                                                                                    |
| SmartView <sup>®</sup>                                                                                                    | JPEG, JPG, JPE, JFIF, BMP, GIF,<br>DIP, PNG, TIF a TIFF                                                                                                    |
| Prohlížení snímků v paměti                                                                                                    | . Prohlížení a výběr pomocí náhledů<br>snímků                                                                                                    |

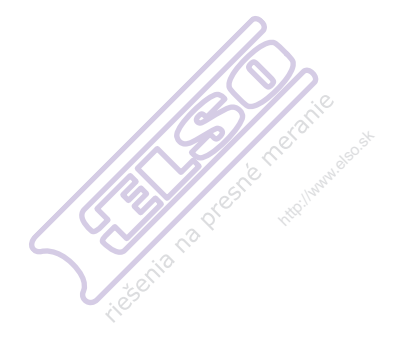